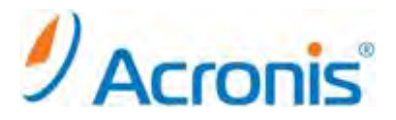

# Acronis Backup & Recovery 11 Server for Windows

# 正規版ライセンスへの変更方法

### 目次

| 1.   | プロダクトキーの変更               | . 3 |
|------|--------------------------|-----|
| 1-1. | 管理コンソールの起動と現在のライセンスキーの確認 | . 3 |
| 1-2. | ライセンスの変更                 | . 4 |

まえがき

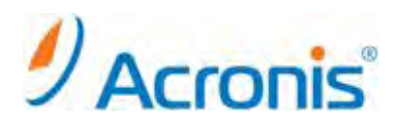

2011 年 11 月 1 日 ver1.0[初版] このドキュメントは試用版でご利用の Acronis Backup & Recovery 11 を正規版に変更するための手順書となります。

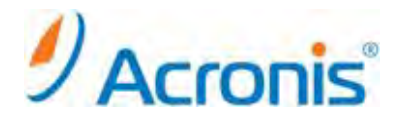

1. プロダクトキーの変更

ライセンスの変更は、正規版のプロダクトキーを新たに追加することで可能です。ここでは、現在のライセンス確認と、 正規版プロダクトキーの追加方法をご案内いたします。

1-1. 管理コンソールの起動と現在のプロダクトキーの確認

ABR11 のアイコンをダブルクリックします。

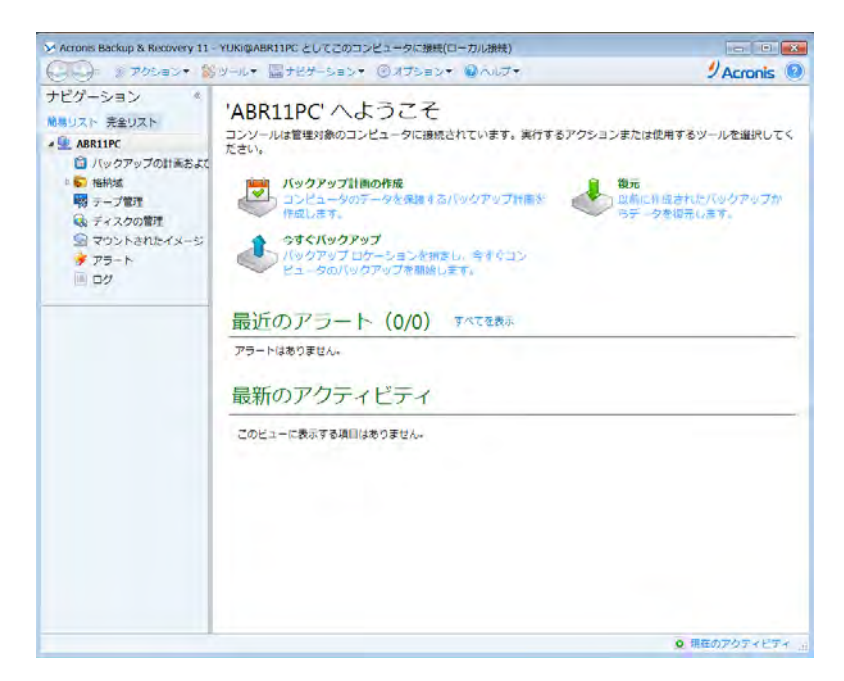

[ヘルプ]-[ライセンスの変更]をクリックします。

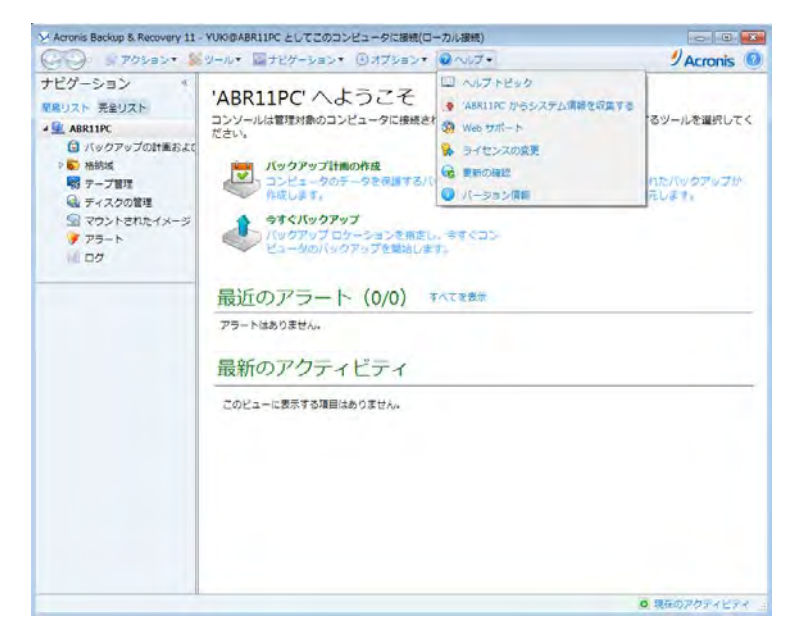

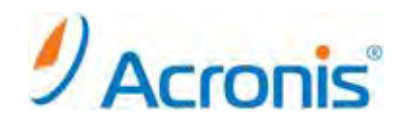

#### 現在のライセンスが確認できます。

[Acronis Backup & Recovery 11(試用版)]となっていることを確認します。

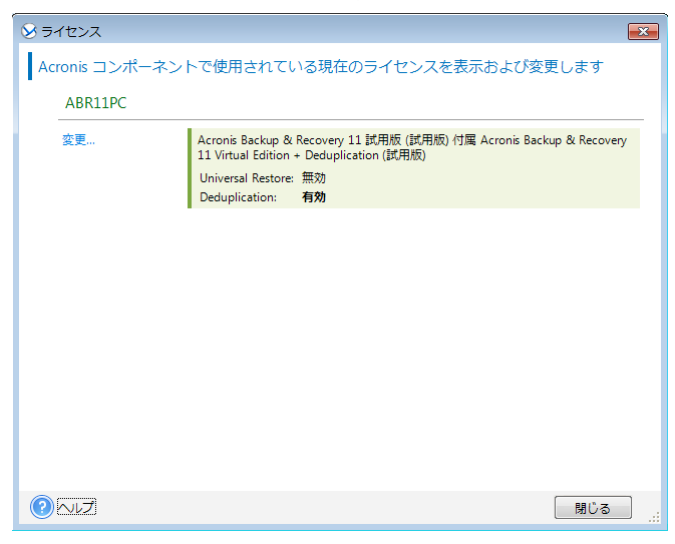

### 1-2. <u>ライセンスの変更</u>

[変更]ボタンをクリックし、ライセンスの変更画面を表示します。

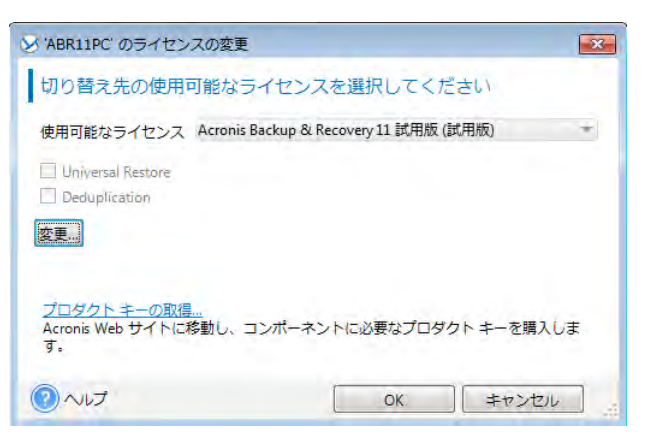

## 再度[変更]ボタンをクリックし、使用するプロダクトキーを入力します。 問題がなければ、[OK]ボタンをクリックします。

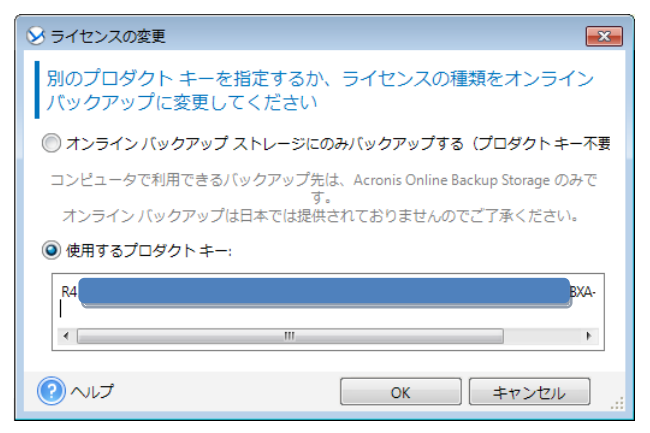

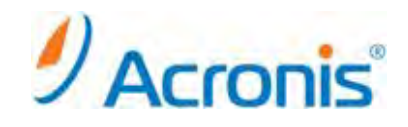

ライセンスが変更されたことを確認し、[OK]ボタンをクリックします。

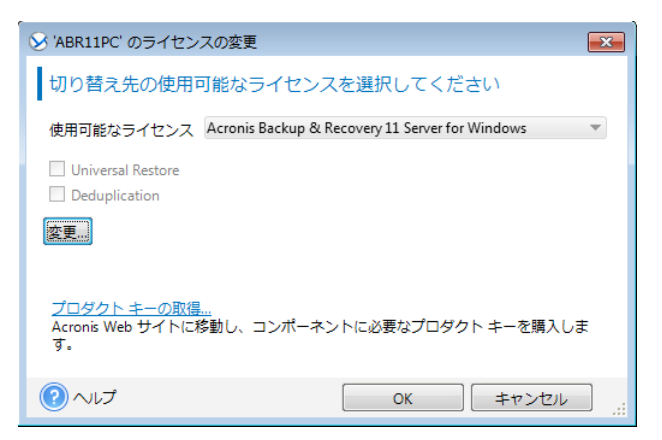

[ヘルプ]-[ライセンスの変更]を再度クリックし、ライセンスの状態を確認します。

| 😼 ライセンス       |                                                                                               | × |
|---------------|-----------------------------------------------------------------------------------------------|---|
| Acronis コンポー  | ネントで使用されている現在のライセンスを表示および変更します                                                                |   |
| ABR11PC       |                                                                                               |   |
| 変更            | Acronis Backup & Recovery 11 Server for Windows<br>Universal Restore: 無効<br>Deduplication: 無効 |   |
| <u>ک</u> ار < | 開じる                                                                                           |   |

ライセンスが無事変更されました。

以上